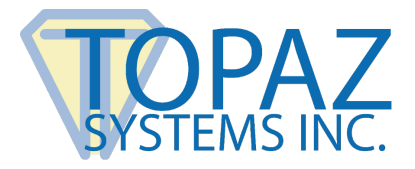

## Guide

SigPlusExtLite 3.0 and Browser Extension GPO Deployment

## Contents

| Google Chrome Extension GPO Deployment                            | 2 |
|-------------------------------------------------------------------|---|
| Prepare Group Policy Editor with Chrome's Policy Template         | 2 |
| Set-Up Google Chrome with SigPlusExtLite's Chrome Extension       | 2 |
| Firefox Extension GPO Deployment                                  | 4 |
| Prepare Group Policy Editor with Firefox's Policy Templates       | 4 |
| Set-Up Firefox with SigPlusExtLite's Firefox Extension            | 5 |
| Edge Chromium Extension GPO Deployment                            | 7 |
| Prepare Group Policy Editor with Edge Chromium's Policy Templates | 7 |
| Set-Up Edge Chromium with SigPlusExtLite's Chrome Extension       | 8 |
|                                                                   |   |

# $\mathbf{V}$

## **Google Chrome Extension GPO Deployment**

#### Prepare Group Policy Editor with Chrome's Policy Template

- 1. Go to https://support.google.com/chrome/a/answer/187202.
- 2. Follow the steps under "Install and configure Chrome policy templates" for your OS.

#### Set-Up Google Chrome with SigPlusExtLite's Chrome Extension

1. After installing and configuring the Chrome policy templates in GPO, open GPO by selecting the "Windows Key + R", typing "gpedit.msc", and then selecting the "Enter" key.

| 📨 Run         | ×                                                                                                    |
|---------------|----------------------------------------------------------------------------------------------------|
| ۵             | Type the name of a program, folder, document, or Internet resource, and Windows will open it for you. |
| <u>O</u> pen: | gpedit.msc ~                                                                                          |
|               | OK Cancel <u>B</u> rowse                                                                              |

2. Under "Computer Configuration", go to "Administrative Templates"  $\rightarrow$  "Classic Administrative Templates"  $\rightarrow$  "Google"  $\rightarrow$  "Google Chrome"  $\rightarrow$  "Extensions".

| Iccal Group Policy Editor                                             |                                         |                                                             |                | _ | × |
|-----------------------------------------------------------------------|-----------------------------------------|-------------------------------------------------------------|----------------|---|---|
| File Action View Help                                                 |                                         |                                                             |                |   |   |
| 🗢 🔿 🙍 📰 🗟 🔝 🍸                                                         |                                         |                                                             |                |   |   |
| Local Computer Policy                                                 | 📋 Extensions                            |                                                             |                |   |   |
| <ul> <li>Computer Configuration</li> <li>Software Settings</li> </ul> | Select an item to view its description. | Setting                                                     | State          |   |   |
| > 🧾 Windows Settings                                                  |                                         | Configure extension installation blacklist                  | Not configured |   |   |
| Administrative Templates Control Panel                                |                                         | Configure extension installation whitelist                  | Enabled        |   |   |
| > 🧮 Network                                                           |                                         | E Configure extension, app, and user script install sources | Not configured |   |   |
| Printers                                                              |                                         | Configure allowed app/extension types                       | Not configured |   |   |
| Server                                                                |                                         | Extension management settings                               | Not configured |   |   |
| > System                                                              |                                         | E blocks external extensions from being installed           | Not conligured |   |   |
| > 📔 Windows Components                                                |                                         |                                                             |                |   |   |
| Classic Administrative Temp                                           |                                         |                                                             |                |   |   |
| V 🦲 Google                                                            |                                         |                                                             |                |   |   |
| Content settings                                                      |                                         |                                                             |                |   |   |
| Default search pr                                                     |                                         |                                                             |                |   |   |
| Deprecated polici                                                     |                                         |                                                             |                |   |   |
| Extensions                                                            |                                         |                                                             |                |   |   |

SigPlusExtLite Browser Extension GPO Deployment Guide

- 3. In "Extensions", select the "Configure the list of force-installed apps and extensions" setting.
- 4. In the "Configure the list of force-installed apps and extensions" window, select the "Enabled" radio button.

| 📋 Extensions                                                                                                    |                                                                                                    |
|----------------------------------------------------------------------------------------------------|----------------------------------------------------------------------------------------------------|
| Configure the list of force-installed<br>apps and extensions<br>Edit <u>policy setting</u><br>Requirer Configure the list of force-installed | State         igure extension installation blacklist       Not configured         igure extension installation whitelist       Not configured         igure the list of force-installed apps and extensions       Enabled         apps and extensions       —                                                                                                    |
| Microso Descript Specifie extensio silently, without which ca disabled Disabled Disabled Disabled                                            | apps and extensions Previous Setting Next Setting                                                                                                    |
| apps/exr Supported on:<br>implicitl<br>includin<br>permissi<br>versions<br>the app/                                                          | Microsoft Windows 7 or later                                                                                                    |
| permissi<br>enterpris<br>enterpris<br>enterpris<br>available<br>are<br>not forc<br>This poli<br>a potent<br>Extensio<br>an ap c<br>previous  | be silently Specifies a list of apps and extensions that are installed silently,<br>without user interaction, and which cannot be uninstalled nor<br>disabled by the user. All permissions requested by the<br>apps/extensions are granted implicitly, without user interaction,<br>including any additional permissions requested by future<br>versions of<br>the app/extension. Furthermore, permissions are granted for the<br>enterprise.deviceAttributes and enterprise.platformKeys<br>extension<br>APIs. (These two APIs are not available to apps/extensions that<br>are<br>not force-installed.) |
| Extende<br>Bundle.                                                                                                    | This policy takes precedence over a potentially conflicting<br>ExtensionInstallBlacklist policy. If an app or extension that<br>previously had been force-installed is removed from this list, it is<br>automatically uninstalled by Google Chrome.<br>For Windows instances that are not joined to a Microsoft®<br>Active Directory® domain, forced installation is limited to apps<br>and extensions listed in the Chrome Web Store.                                                                                                    |
| e Config                                                                                                    | OK Cancel Apply                                                                                                    |

5. In the "Configure the list of force-installed apps and extensions" window, select the "Show..." button under "Extensions/App IDs and update URLs to be silently installed."

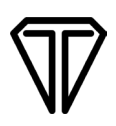

6. In the "Show Contents" window, add the following value and select the "OK" button: dhcpobccjkdnmibckgpejmbpmpembgco;https://clients2.google.com/service/update2/crx

| xten | sion/App IDs and update URLs to be silently installed                        |
|------|------------------------------------------------------------------------------|
|      | Value                                                                        |
| •    | dhcpobccjkdnmibckgpejmbpmpembgco;https://clients2.google.com/service/update2 |
|      |                                                                              |
|      |                                                                              |
|      |                                                                              |
|      |                                                                              |
|      |                                                                              |
|      |                                                                              |
|      |                                                                              |
|      |                                                                              |

- 7. Select the "Apply" button and exit out of the Local Group Policy Editor.
- 8. Restart Chrome.
- 9. In Chrome, go to Chrome://extensions, and confirm that the SigPlusExtLite extension with ID dhcpobccjkdnmibckgpejmbpmpembgco was added.

## **Firefox Extension GPO Deployment**

#### Prepare Group Policy Editor with Firefox's Policy Templates

- 1. Go to https://github.com/mozilla/policy-templates/releases.
- 2. Locate the latest release section (located at the top).
- 3. Under 'Assets", download the zipped Firefox policy template file and unzip contents. (policy\_template\_v2.01.zip).
- 4. Navigate into the Windows folder within the unzipped folder.
- 5. Copy all the files of this folder to Windows directory's PolicyDefinition folder.

#### Set-Up Firefox with SigPlusExtLite's Firefox Extension

1. After installing and configuring the Firefox policy templates in GPO, open GPO by selecting the "Windows Key + R", typing "gpedit.msc", and then selecting the "Enter" key.

| 🖅 Run         | ×                                                                                                    |
|---------------|----------------------------------------------------------------------------------------------------|
| ٨             | Type the name of a program, folder, document, or Internet resource, and Windows will open it for you. |
| <u>O</u> pen: | gpedit.msc ~                                                                                          |
|               | OK Cancel <u>B</u> rowse                                                                              |

2. Under "Computer Configuration", go to "Administrative Templates" → "Mozilla" → "Firefox" → "Extensions".

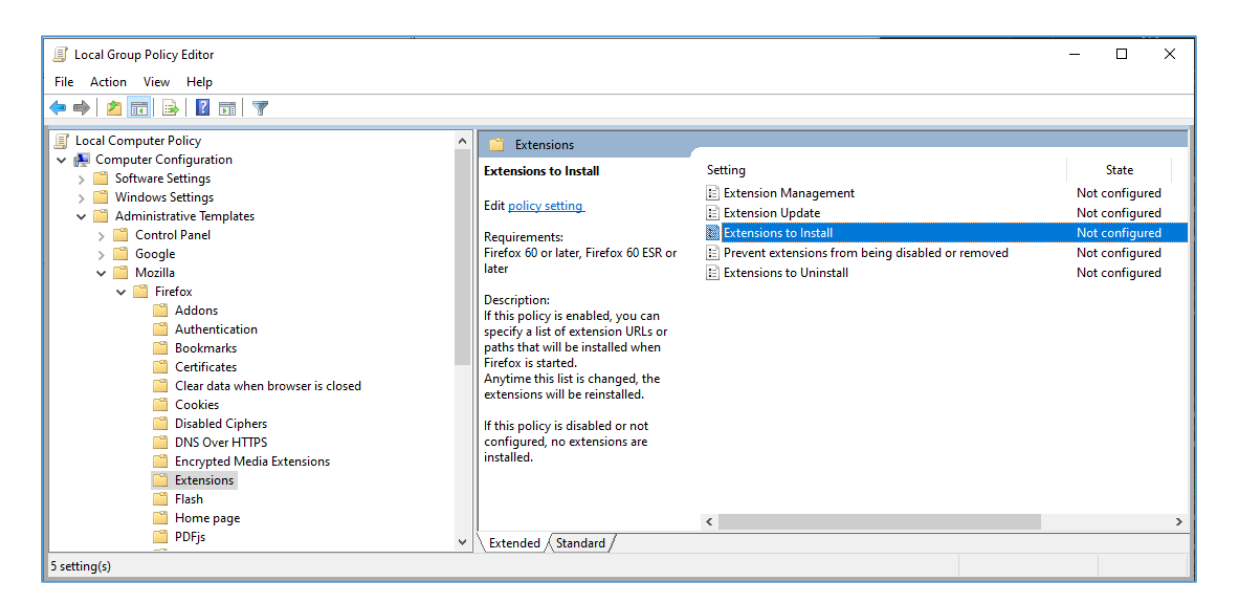

3. In "Extensions", select the "Extensions to Install" setting.

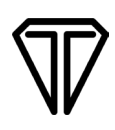

4. In the "Extension to Install" window, select the "Enabled" radio button.

| Extensions to Inst | all           |                   |                                                                               |                                                                                                  |                                                             | —                                            |                                        | ×  |
|--------------------|---------------|-------------------|-------------------------------------------------------------------------------|--------------------------------------------------------------------------------------------------|-------------------------------------------------------------|----------------------------------------------|----------------------------------------|----|
| Extensions to Inst | all           |                   |                                                                               | Previous Setting                                                                                 | Next S                                                      | Setting                                      |                                        |    |
| O Not Configured   | Comment:      |                   |                                                                               |                                                                                                  |                                                             |                                              |                                        | ^  |
| Enabled            |               |                   |                                                                               |                                                                                                  |                                                             |                                              |                                        |    |
| O Disabled         | Constanting   |                   |                                                                               |                                                                                                  |                                                             |                                              |                                        | ~  |
|                    | Supported on: | Firefox 60 or lat | er, Firefox 60                                                                | ESR or later                                                                                     |                                                             |                                              |                                        | ^  |
|                    |               |                   |                                                                               |                                                                                                  |                                                             |                                              |                                        | ~  |
| Options:           |               |                   | Help:                                                                         |                                                                                                  |                                                             |                                              |                                        |    |
| Show               |               |                   | If this policy<br>or paths the<br>Anytime the<br>If this policy<br>installed. | y is enabled, you c,<br>at will be installed v<br>is list is changed, tl<br>y is disabled or not | an specify a<br>when Firefox<br>he extension<br>configured, | list of exte<br>is started.<br>is will be re | nsion URL:<br>einstalled.<br>iions are | 5  |
|                    |               |                   |                                                                               | (                                                                                                | OK                                                          | Cancel                                       | Арр                                    | ly |

5. In the "Extensions to Install" window, select the "Show..." button.

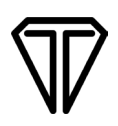

6. In the "Show Contents" window, add the following value and select the "OK" button: https://addons.mozilla.org/firefox/downloads/latest/topaz-sigplusextlite-extension/latest.xpi.

| Show | Contents                                                        |             |             | ×       |
|------|-----------------------------------------------------------------|-------------|-------------|---------|
|      |                                                                 |             |             |         |
| ا    |                                                                 |             |             |         |
|      | Value                                                           |             |             |         |
| 1    | tps://addons.mozilla.org/firefox/downloads/latest/topaz-sigplus | extlite-ext | tension/lat | est.xpi |
|      |                                                                 |             |             |         |
|      |                                                                 |             |             |         |
|      |                                                                 |             |             |         |
|      |                                                                 |             |             |         |
|      |                                                                 |             |             |         |
|      |                                                                 |             |             |         |
|      |                                                                 |             |             |         |
|      |                                                                 |             |             |         |
|      |                                                                 |             |             |         |
|      |                                                                 |             |             |         |
|      | 0                                                               | <           | Cance       | el .    |

- 7. Select the "Apply" button and exit out of the Local Group Policy Editor.
- 8. Restart Firefox.
- 9. In Firefox, go to about:addons, and confirm that the Topaz SigPlusExtLite extension is installed.

## **Edge Chromium Extension GPO Deployment**

#### Prepare Group Policy Editor with Edge Chromium's Policy Templates

- 1. Go to https://docs.microsoft.com/en-us/DeployEdge/configure-microsoft-edge.
- 2. Follow the steps under "Configure policy settings on Windows".

#### Set-Up Edge Chromium with SigPlusExtLite's Chrome Extension

1. After installing and configuring the Edge policy templates in GPO, open GPO by selecting the "Windows Key + R", typing "gpedit.msc", and then selecting the "Enter" key.

| 🖅 Run         | ×                                                                                                    |
|---------------|----------------------------------------------------------------------------------------------------|
| ٨             | Type the name of a program, folder, document, or Internet resource, and Windows will open it for you. |
| <u>O</u> pen: | gpedit.msc 🗸                                                                                          |
|               | OK Cancel <u>B</u> rowse                                                                              |

2. Under "Computer Configuration", go to "Administrative Templates"  $\rightarrow$  "Classic Administrative Templates"  $\rightarrow$  "Microsoft Edge"  $\rightarrow$  "Extensions".

| 🧐 Local Group Policy Editor            |                                         | – 🗆 X                                                 |
|----------------------------------------|-----------------------------------------|-------------------------------------------------------|
| File Action View Help                  |                                         |                                                       |
| ← ⇒   2 📰   🗟   🛛 🗊   🍸                |                                         |                                                       |
| Local Computer Policy                  | 📔 Extensions                            |                                                       |
| Computer Configuration                 | Select an item to view its description. | Setting                                               |
| Software Settings     Windows Settings |                                         | Configure allowed extension types                     |
| Administrative Templates               |                                         | E Allow specific extensions to be installed           |
| > 🖺 Control Panel                      |                                         | E Control which extensions cannot be installed        |
| 🗸 🚞 Microsoft Edge                     |                                         | E Control which extensions are installed silently     |
| Cast                                   |                                         | E Configure extension and user script install sources |
| Content settings                       |                                         | Configure extension management settings               |
| Default search provider                |                                         |                                                       |
| Extensions                             |                                         |                                                       |
| Native Messaging                       |                                         |                                                       |
| Password manager and protection        |                                         |                                                       |
| Printing                               |                                         |                                                       |
| Proxy server                           |                                         |                                                       |
| SmartScreen settings                   |                                         |                                                       |
| 📋 Startup, home page and new tab page  |                                         |                                                       |

3. In "Extensions", select the "Control which extensions are installed silently" setting.

4. In the "Control which extensions are installed silently" window, select the "Enabled" radio button.

|                  | Extensions                                          |          |                          |                                                                                                    |
|------------------|-----------------------------------------------------|----------|--------------------------|----------------------------------------------------------------------------------------------------|
| Co<br>in:        | ontrol which extensions are<br>stalled silently     | Se       | tting<br>Control which e | extensions cannot be installed                                                                                                    |
| Ed               | lit <u>policy setting</u>                           |          | Allow specific e         | extensions to be installed                                                                                                    |
| R                | Control which extensions are                        | install  | ed silently              |                                                                                                    |
| N<br>V           | Control which extensions are                        | install  | ed silently              | Previous Setting Next S                                                                                                    |
| S                | O Not Configured Comment                            | :        |                          |                                                                                                    |
| ir<br>ir         | Enabled                                             |          |                          |                                                                                                    |
| c<br>ir          | O Disabled                                          |          |                          |                                                                                                    |
| re<br>g<br>ir    | Supported                                           | t on:    | Microsoft Edge           | e version 77, Windows 7 or later                                                                                                    |
| a<br>b<br>e:     | Options:                                            |          |                          | Help:                                                                                                    |
| P<br>e<br>e<br>l | Extension/App IDs and update U<br>installed<br>Show | RLs to I | be silently              | Specifies extensions that are installed siler<br>interaction, and that the users can't uninst<br>installed"). All permissions requested by th<br>granted implicitly, without user interactio<br>additional permissions requested by futur<br>extension. Furthermore, permissions are g<br>enterprise.deviceAttributes and enterprise<br>extension APIs. (These two APIs are only a<br>that are force-installed.) |
|                  |                                                     |          |                          | This policy takes precedence over a poten                                                                                                    |

5. In the "Control which extensions are installed silently" window, select the "Show..." button under "Extensions/App IDs and update URLs to be silently installed."

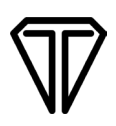

6. In the "Show Contents" window, add the following value and select the "OK" button: dhcpobccjkdnmibckgpejmbpmpembgco;https://clients2.google.com/service/update2/crx

|   | Value                                                                          |
|---|--------------------------------------------------------------------------------|
| • | dhcpobccjkdnmibckgpejmbpmpembgco;https://clients2.google.com/service/update2/c |
|   |                                                                                |
|   |                                                                                |
|   |                                                                                |
|   |                                                                                |
|   |                                                                                |
|   |                                                                                |
|   |                                                                                |
|   |                                                                                |
|   |                                                                                |
|   |                                                                                |

- 7. Select the "Apply" button and exit out of the Local Group Policy Editor.
- 8. Restart Edge Chromium.
- 9. In Edge Chromium, go to edge://extensions/, and confirm that the SigPlusExtLite extension with ID dhcpobccjkdnmibckgpejmbpmpembgco was added (Developer mode may need to be toggled on to see the ID of the extension).

## **Additional Information**

If Native Messaging Host application blacklisting is enabled to blacklist all Native Messaging Host applications, then whitelist the Topaz Native Messaging application by adding the "com.topaz.sigplusextlite.win.2" to the GPO Native Messaging Host Whitelisting for the specified browsers GPO settings.